TEXAS DEPARTMENT OF AGRICULTURE Texas Unified Nutrition Programs System (TX-UNPS)

# School Nutrition Programs Direct Certification and Direct Verification (DCDV) Supplemental Manual

Texas Department of Agriculture Food and Nutrition Division

For External Users

# TABLE OF CONTENTS

| INTRODUCTION1                                                                       |
|-------------------------------------------------------------------------------------|
| USER MANUAL                                                                         |
| GETTING STARTED2                                                                    |
| ACCESSING THE TX-UNPS WEB SITE                                                      |
| LOGGING ON TO TX-UNPS                                                               |
| TX-UNPS PROGRAMS PAGE                                                               |
| SCHOOL NUTRITION PROGRAMS HOME PAGE                                                 |
| APPLICATIONS7                                                                       |
| TX-UNPS APPLICATIONS MENU7                                                          |
| DIRECT CERTIFICATION-DIRECT VERIFICATION MODULE                                     |
| To Access Direct Certification-Direct Verification9                                 |
| DIRECT CERTIFICATION SCREENS                                                        |
| To Access a Direct Certification List                                               |
| To View or Print A Direct Certification List                                        |
| To Download A Direct Certification List                                             |
| DIRECT VERIFICATION SCREENS                                                         |
| To Access Direct Verification14                                                     |
| To Perform a Manual Search of Direct Verification Records Using Case/EDG Number15   |
| To Perform a Manual Search of Direct Verification Records Without Case/EDG Number17 |
| To Print an Individual Direct Verification Record19                                 |
| To Perform a Batch Upload Search of Direct Verification Records                     |
| To View or Print A Listing of All Direct Verification Matches                       |
| To Download A Listing of All Direct Verification Matches                            |

i

# TABLE OF FIGURES

| Figure 1: TX-UNPS Home Page                                        | 2  |
|--------------------------------------------------------------------|----|
| Figure 2: TX-UNPS Programs Page                                    | 4  |
| Figure 3: School Nutrition Programs Home Page                      | 5  |
| Figure 4: Applications Menu screen (State view)                    | 8  |
| Figure 5: Direct Certification / Direct Verification screen        | 9  |
| Figure 6: Direct Certification - Direct Verification Home Page     | 11 |
| Figure 7: Direct Certification Main Page                           | 11 |
| Figure 8: Direct Certification View/Print screen                   | 12 |
| Figure 9: Direct Certification Download screen                     | 13 |
| Figure 10: Direct Certification - Direct Verification Home Page    | 14 |
| Figure 11: Direct Verification Main Page                           | 14 |
| Figure 12: Direct Verification Search Screen                       | 15 |
| Figure 13: Direct Verification Case/EDG Search Criteria            | 15 |
| Figure 14: Direct Verification Search Results                      | 16 |
| Figure 15: Direct Verification Record Details                      | 16 |
| Figure 16: Direct Verification Search Screen                       | 17 |
| Figure 17: Direct Verification Student Information Search Criteria | 17 |
| Figure 18: Direct Verification Search Results                      | 18 |
| Figure 19: Direct Verification Record Details                      | 18 |
| Figure 20: Direct Verification Record Details                      | 19 |
| Figure 21: Direct Verification Individual Record Print Screen      | 19 |
| Figure 22: Direct Verification Upload Screen                       | 20 |
| Figure 23: Direct Verification Batch Upload Results Pop-Up Screen  | 21 |
| Figure 24: Direct Verification Batch Upload Results                | 21 |

ii

| Figure 25: All Direct Verification Matches Print Screen | 22 |
|---------------------------------------------------------|----|
| Figure 26: Direct Certification View/Print Screen       | 23 |
| Figure 27: All Direct Verification Matches Print Screen | 23 |
| Figure 28: Direct Verification Download Screen          | 23 |

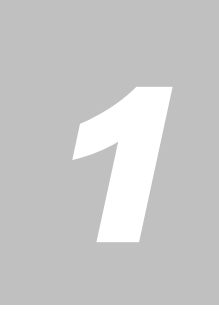

# Introduction

Welcome to the Texas Unified Nutrition Programs System (TX-UNPS) supplemental user manual for the School Nutrition Programs module. TX-UNPS is a web-based software solution that provides administrators, state users, and Contracting Entities with efficient and immediate access to applications, claims, and related nutrition program functions. This manual will focus on the Direct Certification-Direct Verification (DCDV) function of the School Nutrition Programs Module.

# **User Manual**

This user manual is intended for use by authorized Contracting Entity (CE) and Education Service Center (ESC) users that operate the School Nutrition Programs. It is designed to provide a general understanding of how to use the system in an effective and efficient manner.

# 2

# **Getting Started**

Before you can begin using TX-UNPS, you must be assigned a user ID and password by the TX-UNPS Help Desk that provides the required security rights. Once this setup is complete, you may use the Internet and your assigned user ID and password to access and log onto the TX-UNPS web site.

# Accessing the TX-UNPS Web Site

You can access TX-UNPS from any computer connected to the Internet by opening your Internet browser and entering the following URL in the browser's address line: <u>https://txunps.texasagriculture.gov/</u> The TX-UNPS project page displays. Click the "**Continue to TX-UNPS logon page**" link to log into TX-UNPS.

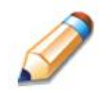

**TIP:** You can add this URL to your browser's FAVORITES list or create a shortcut to the web site on your desktop for quicker access to the site. Refer to your browser or operating system help files for further information.

| A Market                                                                                                    |                                                                                                    | - <b>* ?</b> ., |
|----------------------------------------------------------------------------------------------------|----------------------------------------------------------------------------------------------------|-----------------|
| Returning Users: Log On User ID: Password:                                                                         | Welcome to the Texas Unified Nutrition<br>Progams System!<br>Last Updated: 2/11/2011                                                                                                    |                 |
| Log On<br>Links<br>• Request Access<br>• Interested in Applying?<br>• TX-UNPS Project Website<br>• SNP User Manual | TDA Disclaimer<br>• Unformation in this system and documents submitted become<br>while record and are subject to disclosure. With few<br>exceptions, you have the right to request and be informed<br>about the information that the Texas Department of<br>Agriculture (TDA) collects about you. You are entitled to<br>receive and review the information upon request. You also<br>have the right to ask TDA to correct any information that is<br>determined to be inscread. (Reference: Government Code,<br>or the information resources is prohibited and misuse is subject<br>to criminal prosecution. Except as otherwise provided by<br>applicable privacy laws, there should be no expectation of<br>privacy. Usage may be subject to security testing and<br>monitoring. |                 |
| CNP                                                                                                    |                                                                                                    |                 |

Figure 1: TX-UNPS Home Page

2

# Logging On to TX-UNPS

#### To log on

- 1. Access TX-UNPS by typing the URL into the address line of your web browser.
- 2. Enter your assigned User ID.
- 3. Enter your **Password**.
- 4. Select Log On.

Note: If you do not have a User ID and Password, contact the TX-UNPS Help Desk.

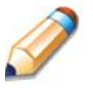

**TIP:** The Password is case-sensitive, so be sure to use upper and lower-case letters, if necessary.

# **TX-UNPS Programs Page**

Once you successfully log on, the TX-UNPS Programs page is displayed. Actual access to specific modules is based on the user's security rights.

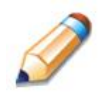

**TIP:** The Accounting, Maintenance and Configuration, and Security tiles are always gray because these are administrative modules that are available to only authorized State users. Contracting Entities and ESCs will not have access to these modules. Only select authorized State users will have access to these modules.

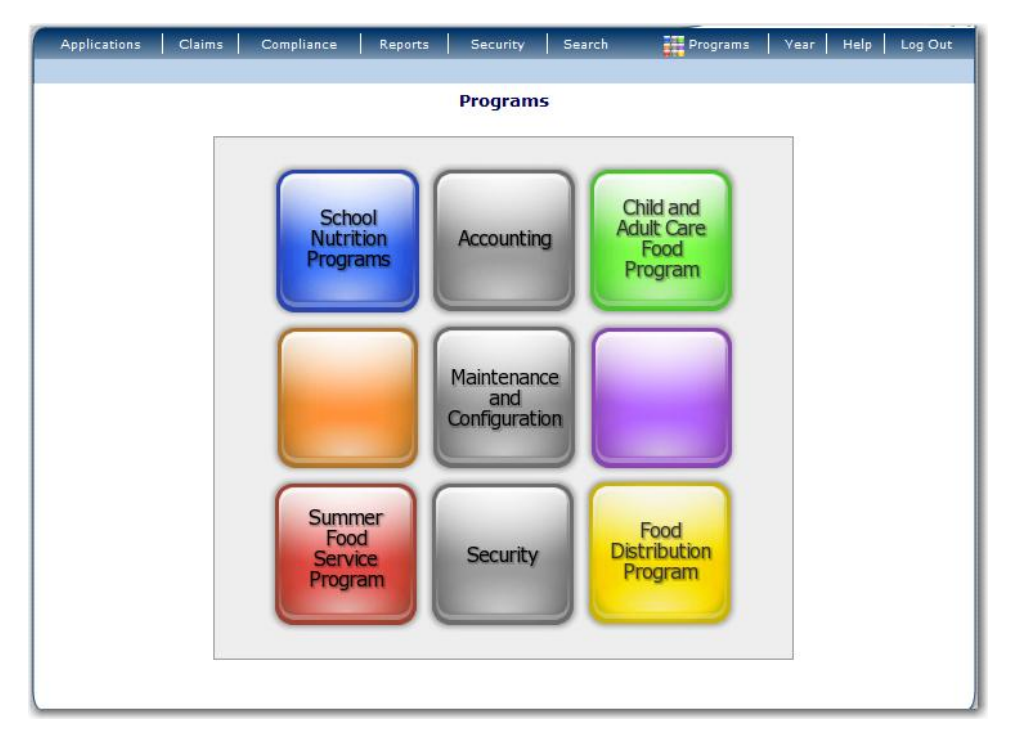

Figure 2: TX-UNPS Programs Page

| Selecting this button             | Provides                                                     |
|-----------------------------------|--------------------------------------------------------------|
| School Nutrition Programs         | Access to the School Nutrition Programs home page            |
| Accounting                        | Access to the Accounting Module home page                    |
| Child and Adult Care Food Program | Access to the Child and Adult Care Food Program home page    |
| Maintenance and Configuration     | Access to the Maintenance and Configuration module home page |
| Summer Food Service Program       | Access to the Summer Food Service Program home page          |
| Security                          | Access to the Security Module home page                      |
| Food Distribution Program         | Access to the Food Distribution Program home page            |

# **School Nutrition Programs Home Page**

The School Nutrition Programs home page contains the message board used by state administrators to post and maintain School Nutrition Programs-related messages. Messages may contain important news regarding the submission due dates, upcoming training, legislative changes, or any other SNP-specific information.

#### To access the School Nutrition Programs home page

- 1. Log on to the TX-UNPS web site.
- 2. On the Programs screen, select School Nutrition Programs.

**Note:** If a user only has access to the School Nutrition Programs module, the Programs screen is not be displayed

3. The School Nutrition Programs home page displays.

|              | School Nutrition Programs TX-UNPS |            |         |             |           |          |           |         |  |  |  |  |  |  |  |
|--------------|-----------------------------------|------------|---------|-------------|-----------|----------|-----------|---------|--|--|--|--|--|--|--|
| Applications | Claims                            | Compliance | Reports | Security    | Search    | Programs | Year Help | Log Out |  |  |  |  |  |  |  |
|              |                                   |            |         |             |           |          |           |         |  |  |  |  |  |  |  |
|              |                                   |            |         |             |           |          |           |         |  |  |  |  |  |  |  |
| <u> </u>     | Velcom                            | e to the   | Texas U | nified N    | lutrition | Programs | s System  |         |  |  |  |  |  |  |  |
|              |                                   |            |         |             |           |          |           |         |  |  |  |  |  |  |  |
|              |                                   |            |         |             |           |          |           |         |  |  |  |  |  |  |  |
|              |                                   |            | Last    | Updated: 2/ | 11/2011   |          |           |         |  |  |  |  |  |  |  |
|              |                                   |            |         |             |           |          |           |         |  |  |  |  |  |  |  |
|              |                                   |            |         |             |           |          |           |         |  |  |  |  |  |  |  |

Figure 3: School Nutrition Programs Home Page

#### **School Nutrition Programs menu options**

From the School Nutrition Programs home page, you can select a menu item from the blue menu bar at the top of the page. The School Nutrition Programs menu bar contains menu items specific to the School Nutrition Programs. The table below describes the features available for each menu option, which the remainder of this manual will discuss in detail.

Please note: individual users may have varying menu options due to the user's security configuration.

| Menu Item    | Menu Features                                                                                                    |
|--------------|----------------------------------------------------------------------------------------------------|
| Applications | <ul> <li>Access to overall application-related items including:</li> <li>Contracting Entity Manager (State users only).</li> <li>Application Packet (inc. Contracting Entity, SNP, SSO, and FFVP applications).</li> <li>Verification Reports.</li> <li>Food Safety Inspection Reports.</li> <li>Fresh Fruit and Vegetable Invitations and Grants.</li> <li>Summer Nutrition Program Costs.</li> <li>October Enrollment.</li> <li>Capital Expenditure Requests.</li> <li>Texas Summer Mandate.</li> <li>Direct Certification/Direct Verification.</li> <li>Download Forms.</li> </ul> |
| Claims       | Access to claim entry screens (e.g., SNP, SSO, and FFVP) and Contracting Entity-specific payment history.                                                                                                    |
| Security     | <ul> <li>Access to an individual user's security-related items including:</li> <li>Change Password (authenticated user changing their password).</li> <li>User Manager.</li> </ul>                                                                                                    |
| Search       | Access to the Contracting Entity Search screen (State users, ESCs and Contracting Entity users with access to more than one Contracting Entity.).                                                                                                    |

# 3

# **Applications**

Now that you know how to access and log on to TX-UNPS, the remainder of the manual will explore the Direct Certification-Direct Verification function of the School Nutrition Programs module.

# **TX-UNPS Applications Menu**

The Applications menu is the starting point for all tasks related to the annual School Nutrition Programs enrollment process. Menu items are based on security levels.

#### To access the Applications Menu

- 1. On the blue menu bar, select Applications. The Applications Menu displays.
- 2. Select an application item to access that application function.

The following figure displays the complete list of Applications menu items for authorized state users. It is important to note that Contracting Entities have significantly fewer Applications menu items.

| Item                                                | Description                                                      |
|-----------------------------------------------------|------------------------------------------------------------------|
| Contracting Entity Manager                          | SNP Contracting Entity's Profile, Site and Hold Information      |
| Application Packet                                  | Applications Forms (Contracting Entity and Site)                 |
| Verification Report                                 | Mandatory Annual Verification Report                             |
| Verification Summary                                | Mandatory Annual Verification Report Summary                     |
| Food Safety Inspections                             | Number of Food Safety Inspections by Site                        |
| Food Safety Inspections Summary                     | Number of Food Safety Inspections by Site Summary                |
| Fresh Fruit and Vegetable Program Grants            | Fresh Fruit and Vegetable Grant Information by Site              |
| Fresh Fruit and Vegetable Program Grant<br>Overview | Fresh Fruit and Vegetable Grant Information by Site Overview     |
| Fresh Fruit And Vegetable Program<br>Summary        | Fresh Fruit And Vegetable Program Summary                        |
| Summer Nutrition Program Costs                      | Total Costs Associated with Operating a Summer Nutrition Program |
| Capital Expenditure Request                         | Request for funds to purchase capital items > \$5,000            |
| October Enrollment                                  | October Enrollment and Eligibility by Site                       |
| Texas Summer Mandate                                | Summer Nutrition Programs Intent Declaration                     |
| Texas Summer Mandate Summary                        | Summer Nutrition Programs Intent Summary                         |
| Direct Certification / Direct Verification          | Direct Certification / Direct Verification screens               |
| Download Forms                                      | Forms Available for Downloading                                  |

Figure 4: Applications Menu screen (State view)

# **Direct Certification-Direct Verification Module**

The Direct Certification/Direct Verification menu item provides authorized users access to the

Direct Certification-Direct Verification system from within TX-UNPS.

**Note:** Please note that you will not be able to access the Direct Certification – Direct Verification module on the day your TX-UNPS password is reset (whether by you or by the TX-UNPS HelpDesk). You must wait until the following day to access these lists.

#### **To Access Direct Certification-Direct Verification**

- 1. On the blue menu bar, select Applications. The Applications menu screen displays.
- 2. On the menu, select **Direct Certification/Direct Verification**. The Direct Certification/Direct Verification screen displays.
- 3. Select the **<Back** button to return to previous screen.

|              | Direct Certification / Direct Verification                                                                     |
|--------------|----------------------------------------------------------------------------------------------------|
| Direct ce    | rtification (DC) is a method of directly certifying children who are categorically eligible for free meals due |
| to the hou   | usehold receiving SNAP (Supplemental Nutrition Assistance Program) or TANF (Temporary Assistance for           |
| Needy Far    | milies) benefits. TDA provides updated DC information monthly to assist with the USDA required DC              |
| regulation   | I.                                                                                                    |
| Direct ve    | rification is a method of verifying program participation for children who are approved for free or reduced    |
| -price mea   | als using state SNAP, TANF, CHIP (Children's Health Insurance Program) and Medicaid records. TDA               |
| provides o   | direct verification information beginning October 1 of each year to assist with the USDA required              |
| verification | n regulation.                                                                                                  |
| Click on th  | ne link below to go to the Direct Certification/Direct Verification screens. (Note: This will open in a new    |
| window. P    | lease ensure your computer is set to allow pop-ups.)                                                           |
| Direct Cer   | tification / Direct Verification                                                                               |

Figure 5: Direct Certification / Direct Verification screen

**Note:** By selecting the **Direct Certification / Direct Verification** link on this screen, a new browser window will open providing access to the Direct Certification/Direct Verification system.

The screen will not open if you have a pop-up blocker running on your system. If this occurs, hold down the **CTRL** key and select **Direct Certification / Direct Verification** again.

Your TX-UNPS browser session will remain active until the system times out (i.e., 20 minutes). If using the Direct Certification-Direct Verification system takes longer than 20 minutes, you will need to re-login to TX-UNPS.

**Note:** Direct Verification is available to all School Nutrition Program Contracting Entity users and to ESC users. Direct Certification is only available to Contracting Entity users associated with public and charter schools and to ESC users.

# **Direct Certification Screens**

### To Access a Direct Certification List

1. After selecting the Direct Certification/Direct Verification link, a new browser window will open displaying the Direct Certification-Direct Verification Home Page.

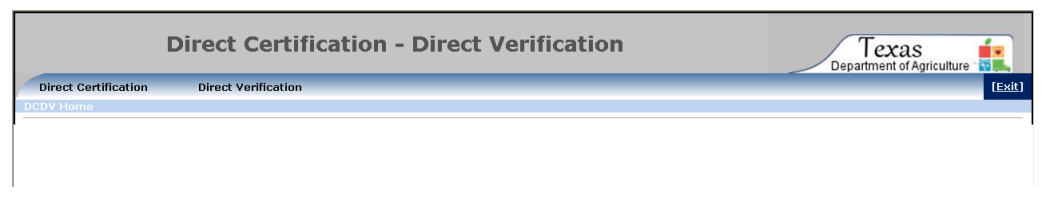

#### Figure 6: Direct Certification - Direct Verification Home Page

2. Click the Direct Certification link in the upper left corner to proceed to the Direct Certification screens.

| Dire                             | ct Certification - Direct Ver                                                                                                    | ification                                                                                                    |                 |
|----------------------------------|----------------------------------------------------------------------------------------------------|----------------------------------------------------------------------------------------------------|-----------------|
| Direct Certification             |                                                                                                    |                                                                                                    | [Exit]          |
| DCDV Home > Direct Certification |                                                                                                    |                                                                                                    |                 |
| Contracting Entity ID:           | 00528                                                                                                    | Contracting Entity Name: SPRING ISD                                                                                                    | CD Code: 101919 |
| Click<br>To ge<br>To ge          | here for <u>thing</u> if you need further assistance, please call (<br>the complete direct certification list for the district, click<br>updates to the direct certification list, please select the a<br><b>Report</b><br>Update Pree<br>Update Pree<br>Update Print | 777) TEX-MEAL Please do not send questions by email.<br>on View/Print or Download button.<br>proprintes set of updates and Glick on View/Print or Download<br>Parameters<br>rb Date List<br>Select Month ♥<br>Download | id button.      |

#### Figure 7: Direct Certification Main Page

- 3. If you are a CE user only associated with one Contracting Entity, the Contracting Entity ID, Contracting Entity Name and CD Code fields will be pre-populated. Proceed to step 5.
- 4. If you are a CE user with access to multiple Contracting Entities, or if you are an ESC user, the Contracting Entity ID field will be blank. Enter the 5-digit CE ID you wish to access and click the Tab key. The Contracting Entity Name and CD Code will populate based on the entered CE ID. If you enter a CE ID that is not associated with your user account, you will receive an error message.
- 5. Select the Direct Certification List you want to access.
  - Select the "Year to Date List" checkbox to access a comprehensive list, which includes all records released during the current school year.
  - Select a month from the "Update Period" drop-down list to view only records released during a specific month.

## To View or Print A Direct Certification List

1. After entering a CE ID (if applicable) and selecting a Report Parameter, click the View/Print button. The requested Direct Certification list will display on the screen.

|                   |            | D | irect  | Certi      | ficatio                                                         | on - Dire                                    | ect Verif | icati | on          |   | Texas<br>Department of Agriculture |
|-------------------|------------|---|--------|------------|-----------------------------------------------------------------|----------------------------------------------|-----------|-------|-------------|---|------------------------------------|
| Direct Cer        | tification |   |        |            |                                                                 |                                              |           |       |             |   | [Exit]                             |
| ۵¢                | <b>3</b>   | н | 4      | F          | н                                                               | 1/6                                          |           | Ð     |             | m |                                    |
| DirectCertificati | ion.rpt    |   | DIRECT | TEXAS DEPA | ARTMENT OF A<br>PEIMS<br>ION FOR NAT<br>2010 - 20<br>Year to Da | AGRICULTURE<br>IONAL SCHOOL LU<br>2011<br>te | NCH       |       | Page 1 of 6 |   |                                    |

#### Figure 8: Direct Certification View/Print screen

Note: The actual report is not shown here, for security purposes.

- 2. Click the Printer icon 🖾 (under the Direct Certification link) to print the list of students.
  - A pop-up box appears asking for the page range. Select "All" and click "OK".
  - Another pop-up box appears asking if you want to open or save the file. Click "Open".
  - The list will display in PDF format. Click the Printer icon on the page.
  - Close the PDF window.
- 3. Click the Direct Certification link in the upper left corner to return to the Direct Certification Main Page.
- 4. When your direct certification activities are complete, close the Direct Certification Direct Verification window.

## To Download A Direct Certification List

1. After entering a CE ID (if applicable) and selecting a Report Parameter, click the Download button. A pop-up box appears asking if you want to open or save the file. Click "Open". (If you do not get the Open/Save dialog box, pop-ups may be disabled. Click the associated link to "Enable" pop-ups.) The requested Direct Certification list will display on the screen in Excel.

|   |       | DCMain [Read-Only] [Compatibility Mode] - Microsoft Excel |             |       |            |                 |         |     |     |        |         |                     |                 |           |        | -                  | е х      |          |                          |        |        |        |                                |         |                    |     |
|---|-------|-----------------------------------------------------------|-------------|-------|------------|-----------------|---------|-----|-----|--------|---------|---------------------|-----------------|-----------|--------|--------------------|----------|----------|--------------------------|--------|--------|--------|--------------------------------|---------|--------------------|-----|
|   | 9     | Home                                                      | I           | nsert | Page L     | ayout           | Formula | s D | ata | Review | View    | Devel               | loper           |           |        |                    |          |          |                          |        |        |        |                                |         | 🥹 –                | ⇒ x |
| P | Paste | ∦ Cut<br>⊑⊇ Copy<br>≪Form                                 | /<br>hat Pa | inter | ARIAL<br>B | •<br><u>U</u> • | 10 •    | A A | =   | = =  - | »       | 📑 Wrap T<br>📴 Merge | ext<br>& Center | Ger<br>\$ | • % •  | •.0 .00<br>•.• 00. | Conditio | nal Form | at Cell<br>le * Styles * | insert | Delete | Format | Σ AutoSum<br>Fill →<br>Clear → | Sort &  | Find &<br>Select * |     |
|   | (     | lipboard                                                  |             | G     |            | Font            |         | G.  |     |        | Alignme | ent                 |                 | 6         | Number | G                  |          | Styles   |                          |        | Cells  |        |                                | Editing |                    |     |
|   |       | A1                                                        |             | -     | (•         | ∫x □            | istrict |     |     |        |         |                     |                 |           |        |                    |          |          |                          |        |        |        |                                |         |                    | ×   |
|   | 4     | A E                                                       | B           | C     | D          | E               | F       | G   | H   | 1      | J       | K                   | L               | M         | N      | 0                  | P        | Q        | R S                      | T      | U      | l V    | / W                            | Х       | Y                  | Ζ 🚆 |

Figure 9: Direct Certification Download screen

Note: The actual report is not shown here, for security purposes.

- 2. If using a version of Excel prior to 2007, use the following steps to save the file. If using Excel 2007 or later, skip to step 3.
  - Once the file opens in Excel, click "File--Save As". Select a proper destination directory (either your computer hard disk or external media) to download the list of eligible students for Direct Certification. Enter a file name.
  - If saving as a comma delimited file, click the "Save as type" drop-down and select "CSV (Comma delimited)". After clicking Save, a pop-up box appears asking about feature compatibility. Click "Yes" to continue saving as a CSV file.
- 3. If using Excel 2007 or later, use the following steps to save the file.
  - Once the file opens in Excel, click the Office button (very top icon at the left hand corner) and select "Save As".
  - If saving as an Excel file, click "Excel Workbook." Then, select a proper destination directory (either your computer hard disk or external media) to download the list of eligible students for Direct Certification.
  - If saving as a comma delimited file, click "Other Formats". A "Save As" window will appear. Click the "Save as type" drop-down and select "CSV (Comma delimited)". Select a proper destination directory (either your computer hard disk or external media) to download the list of eligible students for Direct Certification. After clicking Save, a pop-up box appears asking about feature compatibility. Click "Yes" to continue saving as a CSV file.
- 4. After saving the file, click the Direct Certification link in the upper left corner to return to the Direct Certification Main Page.
- 5. When your direct certification activities are complete, close the Direct Certification Direct Verification window.

13

# **Direct Verification Screens**

#### **To Access Direct Verification**

1. After selecting the Direct Certification/Direct Verification link, a new browser window will open displaying the Direct Certification-Direct Verification Home Page.

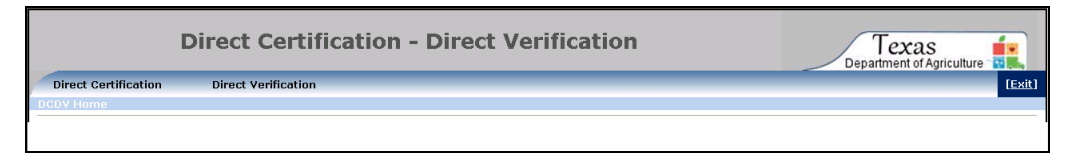

#### Figure 10: Direct Certification - Direct Verification Home Page

2. Click the Direct Verification link (second title from the left) to proceed to the Direct Verification screens.

| Direct Certification - Direct Verification                                                                                                    | Department of Agriculture                       |
|----------------------------------------------------------------------------------------------------|-------------------------------------------------|
| Direct Certification Direct Verification                                                                                                    | [Exit]                                          |
| DCDV Home > Direct Verification                                                                                                    |                                                 |
| Contracting Entity ID: 00528 Contracting Entity Name: SPRING ISD                                                                                                    | CD Code: 101919                                 |
| Search Page Print Direct Verification District Import Compared Clored Date                                                                                                    |                                                 |
|                                                                                                    |                                                 |
| Import HHSC File<br>By accessing this module, Authorized Representative agrees to use or disclose the information only for its intended purpose, and to not u<br>any purpose other than for, or in connection with the Authorized Purpose. | se or disclose any confidential information for |

#### Figure 11: Direct Verification Main Page

- 3. If you are a CE user only associated with one Contracting Entity, the Contracting Entity ID, Contracting Entity Name and CD Code fields will be pre-populated.
- 4. If you are a CE user with access to multiple Contracting Entities, or if you are an ESC user, the Contracting Entity ID field will be blank. Enter the 5-digit CE ID you wish to access and click the Tab key. The Contracting Entity Name and CD Code will populate based on the entered CE ID. If you enter a CE ID that is not associated with your user account, you will receive an error message.

**Note:** Throughout this manual, direct verification record details are not shown for security purposes.

**Note:** Throughout the direct verification system, the Social Security # will be masked on all screens except for the last 4 digits.

**Note:** Throughout the direct verification system, the search results and match results screens will display the Case/EDG number as a numeric field, excluding any preceding 0s. However, both manual and batch upload searches can be performed with any preceding 0s.

SCHOOL NUTRITION PROGRAMS

**DCDV SUPPLEMENTAL MANUAL** 

# <u>To Perform a Manual Search of Direct Verification Records</u> <u>Using Case/EDG Number</u>

1. On the Direct Verification main page, select "Search Page".

|                      | Texas<br>Department of Agriculture |                                         |                 |
|----------------------|------------------------------------|-----------------------------------------|-----------------|
| Direct Certification | Direct Verification                |                                         | [Exit]          |
| Contract             | ing Entity ID: 00528               | Contracting Entity Name: SPRING ISD     | CD Code: 101919 |
|                      | Select Search Criteria             | ○ Case/EDG Number ○ Student Information |                 |
|                      |                                    | Main Menu                               |                 |
|                      |                                    |                                         |                 |

#### Figure 12: Direct Verification Search Screen

2. Select the "Case/EDG Number" radio button.

| Direct Certification - Direct Verification                                 | Texas<br>Department of Agriculture                             |  |  |  |  |  |
|----------------------------------------------------------------------------|----------------------------------------------------------------|--|--|--|--|--|
| Direct Certification Direct Verification                                   | [Exit]                                                         |  |  |  |  |  |
| Contracting Entity ID: 00528 Contracting Entity Name: SPRING ISD           | CD Code: 101919                                                |  |  |  |  |  |
| Select Search Criteria  © Cese/EDG Number  © Student Information Main Menu | Select Search Criteria ③ Case/EDG Number ③ Student Information |  |  |  |  |  |
| Search by Case/EDG Number                                                  |                                                                |  |  |  |  |  |
| 🖲 Unmatched 🛛 All                                                          |                                                                |  |  |  |  |  |
| Enter Case/EDG Number: Search Reset                                        |                                                                |  |  |  |  |  |

#### Figure 13: Direct Verification Case/EDG Search Criteria

- 3. To search only direct verification records that have not been matched by your organization, select the "Unmatched" radio button. To search all direct verification records, including those already matched by your organization, select the "All" radio button.
- 4. Enter the Case/EDG (Eligibility Determination Group) Number into the provided text box.
- 5. Click Search. (Clicking the "Reset" button will clear any information you have entered in the Case/EDG Number field.)
- 6. If no records exist that match the entered search criteria, you will see the message "No matches found". Click the Back button to return to the direct verification search screen.
- 7. If one or more records exist that match the entered search criteria, the results will display on the screen.

| Direct Certification - Direct Verification |                     |                   |                     |                       |                     |              | 2XAS<br>ent of Agriculture |
|--------------------------------------------|---------------------|-------------------|---------------------|-----------------------|---------------------|--------------|----------------------------|
| Direct Certification                       | Direct Verification | ı                 |                     |                       |                     |              | [Exit]                     |
| Contracting                                | g Entity ID: 00528  |                   |                     | Contracting Entity Na | me: SPRING ISD      |              | CD Code: 101919            |
|                                            |                     |                   | Back                |                       |                     |              |                            |
|                                            |                     |                   |                     |                       |                     |              |                            |
|                                            |                     |                   |                     |                       |                     |              |                            |
| Ref. ID#                                   | Case/EDG<br>Number  | Social Security # | Student's Full Name | Birth Date            | County<br>Residence | Verified For | Matched                    |

Figure 14: Direct Verification Search Results

8. To access a specific record, click the "View" link to the left of the desired record.

| Direct Certification - Dir                                                                                                    | Texas<br>Department of Agriculture                                                               |                 |
|----------------------------------------------------------------------------------------------------|--------------------------------------------------------------------------------------------------|-----------------|
| Direct Certification Direct Verification                                                                                                |                                                                                                  | [Exit]          |
| Contracting Entity ID: 00528                                                                                                    | Contracting Entity Name: SPRING ISD                                                              | CD Code: 101919 |
| Student's Full Name:<br>Social Security #<br>Verified Tor:<br>Reference ID:<br>Case/EDD #<br>Birth Date:<br>Address:<br>County<br>Match | Direct Verification Student Details Reduced 1134528 3007985 Student Details Unmatch Print Return |                 |

Figure 15: Direct Verification Record Details

9. To indicate that a record is being used to directly verify a student, click "Match". Your CE ID will then display in the "Matched" field.

**Note:** Once a record is matched, it will only appear in subsequent searches if you select "All" in the search criteria. (Selecting "Matched" on a search screen will exclude this record from the results.) In addition, the matched record will no longer appear in searches performed by other contracting entities.

- 10. To print the record, click "Print".
- 11. If you click "Match" on a record, and subsequently realize this record should not be matched, you can click "Unmatch". Your CE ID will be removed from the "Matched" field.
- 12. To search for another record, click "Return" to return to the direct verification search results screen.

# <u>To Perform a Manual Search of Direct Verification Records</u> <u>Without Case/EDG Number</u>

1. On the Direct Verification main page, select "Search Page".

| Direct Certification - Direct Ve         | erification                         | Texas           |
|------------------------------------------|-------------------------------------|-----------------|
| Direct Certification Direct Verification |                                     | [Exit]          |
| Contracting Entity ID: 00528             | Contracting Entity Name: SPRING ISD | CD Code: 101919 |
| Select Search Criteria 🛛 Case/ED         | G Number OStudent Information       |                 |
| Main                                     | Menu                                |                 |
|                                          |                                     |                 |

Figure 16: Direct Verification Search Screen

2. Select the "Student Information" radio button to search for records without entering a Case or EDG (Eligibility Determination Group) number.

| Direct Certification - Direct Verification                       | Texas<br>Department of Agriculture |
|------------------------------------------------------------------|------------------------------------|
| Direct Certification Direct Verification                         | [Exit]                             |
| Contracting Entity ID: 00528 Contracting Entity Name: SPRING ISD | CD Code: 101919                    |
| Select Search Criteria 🛛 🔿 Case/EDG Number 💿 Student Information |                                    |
| Main Menu                                                        |                                    |
| Search by Student Information                                    |                                    |
| ⊙ Unmatched O All                                                |                                    |
| Enter SSN:                                                       |                                    |
| Enter Birth Date:                                                |                                    |
| Search Reset                                                     |                                    |
| OR                                                               |                                    |
| Enter Last Name:                                                 |                                    |
| Enter First Name:                                                |                                    |
| Enter Birth Date:                                                |                                    |
| Select Student County Residence (Optional): All Counties         |                                    |
|                                                                  |                                    |
| Search Reset                                                     |                                    |

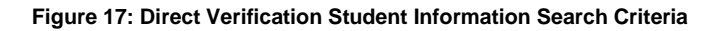

- 3. To search only direct verification records that have not been matched by your organization, select the "Unmatched" radio button. To search all direct verification records, including those already matched by your organization, select the "All" radio button.
- 4. Enter the desired search criteria into the provided text boxes. (For SSN, do not include dashes. For Birth Date, enter in the format mm/dd/yyyy.)

**Note:** For confidentiality reasons, there are minimum search criteria on this screen. You can search by either social security number (SSN) <u>and</u> birth date, or by last name, first name <u>and</u> birth date (and county if desired). When using the second set of search criteria, you can also include a "Sounds Like" search on the first name. Selecting this option will

result in matches where the last name and birth date fields match, but the first name has a different spelling (ex. Marisa vs Marissa).

- 5. Click Search.
- 6. If no records exist that match the entered search criteria, you will see the message "No matches found". Click the Back button to return to the direct verification search screen.
- 7. If one or more records exist that match the entered search criteria, the results will display on the screen.

| Direct Certification - Direct Verification |                      |                     |                  |                     | Te           | XAS             |
|--------------------------------------------|----------------------|---------------------|------------------|---------------------|--------------|-----------------|
| Direct Certification Direct                | Verification         |                     |                  |                     |              | [Exit]          |
| Contracting Entity ID:                     | 00528                | Contra              | icting Entity Na | me: SPRING ISD      |              | CD Code: 101919 |
|                                            |                      | Back                |                  |                     |              |                 |
|                                            |                      |                     |                  |                     |              |                 |
|                                            |                      |                     |                  |                     |              |                 |
|                                            |                      |                     |                  |                     |              |                 |
| Ref. ID# Case/EL<br>Number                 | OG Social Security # | Student's Full Name | Birth Date       | County<br>Residence | Verified For | Matched         |

Figure 18: Direct Verification Search Results

8. To access a specific record, click the "View" link to the left of the desired record.

| Direct Certification - Di                                                                                             | Texas                                                                                  |                 |
|----------------------------------------------------------------------------------------------------|----------------------------------------------------------------------------------------|-----------------|
| Direct Certification Direct Verification                                                                              |                                                                                        | [Exit]          |
| Contracting Entity ID: 00528                                                                                          | Contracting Entity Name: SPRING ISD                                                    | CD Code: 101919 |
| Student's Full Name:<br>Soial Security #:<br>Verified For:<br>Reference ID:<br>Case/EDG #:<br>Birth Date:<br>Address: | Direct Venfication Student Details<br>Reduced<br>1134628<br>3007985<br>Student Details |                 |
| County:<br>Matched:<br>Match                                                                                          | Unmatch Print Return                                                                   |                 |

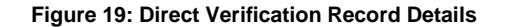

9. To indicate that a record is being used to directly verify a student, click "Match". Your CE ID will then display in the "Matched" field.

**Note:** Once a record is matched, it will only appear in subsequent searches if you select "All" in the search criteria. (Selecting "Matched" on a search screen will exclude this record from the results.) In addition, the matched record will no longer appear in searches performed by other contracting entities.

10. If you click "Match" on a record, and subsequently realize this record should not be matched, you can click "Unmatch". Your CE ID will be removed from the "Matched" field.

11. To search for another record, click "Return" to return to the direct verification search results screen.

### To Print an Individual Direct Verification Record

1. Follow the steps to perform a manual search and then select the desired record by clicking "Details".

| Direct Certification - Di                                                                                                    | Texas<br>Department of Agriculture                                                               |                 |
|----------------------------------------------------------------------------------------------------|--------------------------------------------------------------------------------------------------|-----------------|
| Direct Certification Direct Verification                                                                                                    |                                                                                                  | [Exit]          |
| Contracting Entity ID: 00528                                                                                                    | Contracting Entity Name: SPRING ISD                                                              | CD Code: 101919 |
| Student's Full Name:<br>Social Security #<br>Verified #<br>Reference ID:<br>Case/EDG #<br>Birth Date:<br>Address:<br>County:<br>Matched:<br>Match | Direct Verification Student Details Reduced 1134528 3007995 Student Details Unmatch Print Return |                 |

#### Figure 20: Direct Verification Record Details

2. Click "Print".

| Direct Certification - Direct Verification |                            |                          |   | Texas       |        |
|--------------------------------------------|----------------------------|--------------------------|---|-------------|--------|
| Direct Certification                       | <b>Direct Verification</b> |                          |   |             | [Exit] |
| a a                                        | H ∢ ►                      | ⊨ 1/1                    | § | <i>1</i> 93 |        |
| rpt_DirectVerificationDetail.rpt           | TEXAS DEPARTN              | IENT OF AGRICULTURE      |   |             |        |
|                                            | DIRECT VERIFICATION FO     | OR NATIONAL SCHOOL LUNCH |   |             |        |
|                                            |                            | 10/4/2011                |   |             |        |
|                                            |                            |                          |   |             |        |
| Last Name:                                 |                            |                          |   |             |        |
| First Name:                                |                            |                          |   |             |        |
| Middle Name:                               |                            |                          |   |             |        |
| S SN:                                      |                            |                          |   |             |        |
| Birth Date:                                |                            |                          |   |             |        |
| Address:                                   |                            |                          |   |             |        |
| City:                                      |                            |                          |   |             |        |
| Zin:                                       |                            |                          |   |             |        |
| Case/EDG Number:                           |                            |                          |   |             |        |
| Matched by CE ID:                          | 00528                      |                          |   |             |        |
| Eligible:                                  | Reduced                    |                          |   |             |        |

#### Figure 21: Direct Verification Individual Record Print Screen

- 3. Click the Printer icon 🖾 (under the Direct Certification link) to print the record.
  - A pop-up box appears asking for the page range. Select "All" and click "OK".
  - Another pop-up box appears asking if you want to open or save the file. Click "Open".
  - The list will display in PDF format. Click the Printer icon on the page.
  - Close the PDF window.
- 4. Click the Direct Verification link in the upper left corner to return to the Direct Verification Main Page.

# <u>To Perform a Batch Upload Search of Direct Verification</u> <u>Records</u>

- 1. On the Direct Verification main page, select "District Import".
- 2. Click "Browse" and locate the file you wish to upload. Click "Upload File".

|                      | Texas                                                                             |                                                                                                    |                           |
|----------------------|-----------------------------------------------------------------------------------|----------------------------------------------------------------------------------------------------|---------------------------|
| Direct Certification | Direct Verification                                                               |                                                                                                    | (Exit)                    |
| Contrac              | ting Entity ID: 00528                                                             | Contracting Entity Name: SPRING ISD                                                                                                    | CD Code: 101919           |
|                      | Click here for <u>Help</u> If you need furt<br>The file you import must be a comm | her assistance, please call CNPIMS at (877) TEX-MEAL. Please do not send que<br>a delimited file with the suffix of (.csv). The file must not be any larger than<br>Browse | uestions by email.<br>4MB |

Figure 22: Direct Verification Upload Screen

The uploaded file must be in .csv format and must not be larger than 4 MB. The table below lists the fields that must be included in the file and their order. All fields are required. The uploaded file should not contain a header record.

| Field | Field Name                | Field Type   | Required? | Definition                                                                                                  | Sample     |
|-------|---------------------------|--------------|-----------|----------------------------------------------------------------------------------------------------|------------|
| 1     | Case/EDG Number           | Varchar      | Y         | Variable length field; Do not include<br>special characters; Preceding zeros<br>can be included or excluded | 11111      |
| 2     | Social Security<br>Number | Numeric      | Y         | 9 digits; Do not include dashes                                                                             | 111223333  |
| 3     | Last Name                 | Alphanumeric | Y         | Variable length field; Not case sensitive                                                                   | Doe        |
| 4     | First Name                | Alphanumeric | Y         | Variable length field; Not case sensitive                                                                   | John       |
| 5     | Birth Date                | Alphanumeric | Y         | mm/dd/yyyy                                                                                                  | 10/04/1997 |
| 6     | County Code               | Numeric      | Y         | 3-digit county of residence                                                                                 | 057        |
| 7     | Meal Code                 | Character    | Y         | F for Free or R for Reduced                                                                                 | F          |
| 8     | CE ID                     | Numeric      | Y         | 5-digit ID assigned by TX-UNPS                                                                              | 00528      |

**Note:** All fields are required when uploading a batch file. In order to result in a successful match, all fields in the record must match.

3. A pop-up box appears asking if you want to open or save the file. Click "Open". (If you do not get the Open/Save dialog box, pop-ups may be disabled. Click the associated link to "Enable" pop-ups.)

20

| Direct Certificatio                                                                                  | on - Direct Verification                                                                                                    | Texas<br>Department of Agriculture                                      |
|----------------------------------------------------------------------------------------------------|----------------------------------------------------------------------------------------------------|-------------------------------------------------------------------------|
| Direct Certification Direct Verification                                                             |                                                                                                    | [Exit]                                                                  |
| Contracting Entity ID: 00528                                                                         | Contracting Entity Nam                                                                                                    | e: SPRING ISD CD Code: 101919                                           |
| Click here for <u>Heip</u> If you need furt<br>The file you import must be a com<br>S:\Operations\Cf | File Download         X           Do you want to open or save this file?         Do you want to open or save this file?           Image: Same Same Same Same Same Same Same Same | e do not send questions by email.<br>e any larger than 4MB<br>ct]Browse |

Figure 23: Direct Verification Batch Upload Results Pop-Up Screen

4. The list containing the results of the batch upload will display on the screen in Excel.

|   |                  | 9 - (** - )   | Ŧ        |                |                       |         | d_T       | DA_test_C | NPIMS_DV_I   | mport_Save | Results[1] | - Micros      | oft Excel                        |                        |        |               |           |                           | - 5            | × |
|---|------------------|---------------|----------|----------------|-----------------------|---------|-----------|-----------|--------------|------------|------------|---------------|----------------------------------|------------------------|--------|---------------|-----------|---------------------------|----------------|---|
|   | Но               | ne Insert     | Page La  | yout Fo        | irmulas I             | Data Re | eview Vie | w Dev     | eloper       |            |            |               |                                  |                        |        |               |           | C                         | ) - 🖻          | х |
|   |                  | ut            | Calibri  | * 11           | • A *                 | = =     | = >-      | 📑 Wrap    | Text         | General    |            | •             |                                  |                        |        | 🖹 🛄           | Σ AutoSum | · 27 á                    | 8              |   |
| P | aste 🛷 F         | ormat Painter | BZ       | <u>u</u> - 🖽 - | <u>⊘</u> - <u>A</u> - |         | ≡ # #     | A Merg    | e & Center + | \$ - %     | , 38 3     | Cond<br>Forma | itional Forma<br>tting ∗ as Tabl | t Cell<br>e + Styles + | Insert | Delete Format | ∠ Clear * | Sort & Fir<br>Filter ▼ Se | nd &<br>lect ≁ |   |
|   | Clipbo           | ard 5         |          | Font           |                       |         | Align     | ment      | 5            | Nu         | nber       | 6             | Styles                           |                        |        | Cells         | E         | diting                    |                |   |
|   | B2 • 101449855 ¥ |               |          |                |                       |         |           |           |              |            |            |               |                                  |                        |        |               |           |                           |                |   |
|   | Α                | В             | С        | D              | E                     | F       | G         | н         | 1            | J.         | K          | L             | М                                | N                      | 0      | Р             | Q         | R                         | S              |   |
| 1 | edgnum           | ssn           | lastname | firstname      | birthdate             | county  | meal      | ceid      | siteId       | matched    |            |               |                                  |                        |        |               |           |                           |                |   |

#### Figure 24: Direct Verification Batch Upload Results

The table below lists the fields that will be included in the results file and their order. A header record will be included in the file.

| Field | Field Name                | Field Type   | Definition                           | Sample     |
|-------|---------------------------|--------------|--------------------------------------|------------|
| 1     | Case/EDG Number           | Numeric      | Variable length field; Any preceding | 11111      |
|       | (titled edgnum)           |              | zeros will be excluded               |            |
| 2     | Social Security Number    | Numeric      | 9 digits; Does not include dashes    | 111223333  |
|       | (titled ssn)              |              |                                      |            |
| 3     | Last Name (titled         | Alphanumeric | Variable length field                | Doe        |
|       | lastname)                 |              |                                      |            |
| 4     | First Name (titled        | Alphanumeric | Variable length field                | John       |
|       | firstname)                | _            | _                                    |            |
| 5     | Birth Date (titled        | Alphanumeric | mm/dd/yyyy                           | 10/04/1997 |
|       | birthdate)                | _            |                                      |            |
| 6     | County Code (titled       | Numeric      | 3-digit county                       | 057        |
|       | county)                   |              |                                      |            |
| 7     | Meal Code (titled meal)   | Character    | F for Free or R for Reduced          | F          |
| 8     | CE ID (titled ceid)       | Numeric      | 5-digit ID assigned by TX-UNPS       | 00528      |
| 9     | Site ID (titled siteid)   | N/A          | Will not contain a value             |            |
| 10    | Matched indicator (titled | Character    | Will contain a Y if the record was   | Y          |
|       | matched)                  |              | matched; Will contain an N if the    |            |
|       |                           |              | record was not matched               |            |

5. If using a version of Excel prior to 2007, use the following steps to save the file. If using Excel 2007 or later, skip to step 6.

- Once the file opens in Excel, click "File--Save As". Select a proper destination directory (either your computer hard disk or external media) to download the list of directly verified students. Enter a file name.
- If saving as a comma delimited file, click the "Save as type" drop-down and select "CSV (Comma delimited)". After clicking Save, a pop-up box appears asking about feature compatibility. Click "Yes" to continue saving as a CSV file.
- 6. If using Excel 2007 or later, use the following steps to save the file.
  - Once the file opens in Excel, click the Office button (very top icon at the left hand corner) and select "Save As".
  - If saving as an Excel file, click "Excel Workbook." Then, select a proper destination directory (either your computer hard disk or external media) to download the list of directly verified students.
  - If saving as a comma delimited file, click "Other Formats". A "Save As" window will appear. Click the "Save as type" drop-down and select "CSV (Comma delimited)". Select a proper destination directory (either your computer hard disk or external media) to download the list of directly verified students. After clicking Save, a pop-up box appears asking about feature compatibility. Click "Yes" to continue saving as a CSV file.
- 7. After saving the file, click the Direct Verification link in the upper left corner to return to the Direct Verification Main Page.
- 8. When your direct verification activities are complete, close the Direct Certification Direct Verification window by clicking Exit in the upper right corner.

## To View or Print A Listing of All Direct Verification Matches

1. On the Direct Verification main page, select "Print Direct Verification".

|                      | D                                                                                                    | Texas<br>Department of Agriculture                                                                                                    |                                                                                |                 |
|----------------------|----------------------------------------------------------------------------------------------------|----------------------------------------------------------------------------------------------------|--------------------------------------------------------------------------------|-----------------|
| Direct Certification | Direct Verification                                                                                                    |                                                                                                    |                                                                                | [Exit]          |
| Contra               | acting Entity ID: 00528                                                                                                    | Contracting Entity f                                                                                                    | Name: SPRING ISD                                                               | CD Code: 101919 |
|                      | Click here for <u>Help</u> If you need further assistance, p<br>O get the complete Direct Verification list for the d<br>To get updates to the Direct Verification list, please | ease call CNPIMS at (877) TEX-MEAL. Ple.<br>strict, click on View/Print or Download bu<br>select the appropriate set of updates and<br>View/Print Download | ase do not send questions by ema<br>tton.<br>d Click on View/Print or Download | ail.<br>button. |

#### Figure 25: All Direct Verification Matches Print Screen

2. Select "View/Print". The list containing all Matched direct verification records will display on the screen.

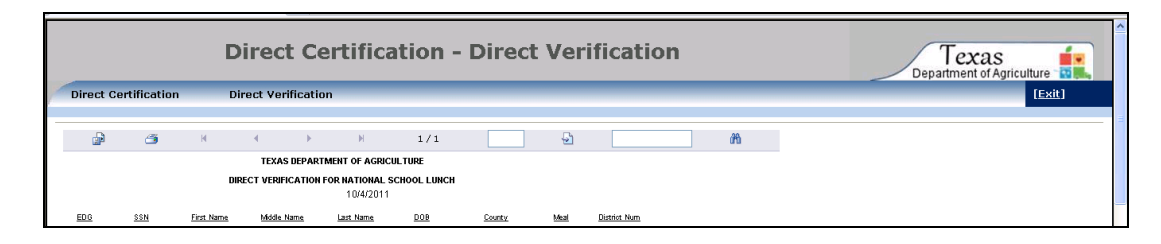

#### Figure 26: Direct Certification View/Print Screen

3. Click the Printer icon 🖾 (under the Direct Certification link) to print the list of students.

- A pop-up box appears asking for the page range. Select "All" and click "OK".
- Another pop-up box appears asking if you want to open or save the file. Click "Open".
- The list will display in PDF format. Click the Printer icon on the page.
- Close the PDF window.
- 4. Click the Direct Verification link in the upper left corner to return to the Direct Verification Main Page.
- 5. When your direct verification activities are complete, close the Direct Certification Direct Verification window by clicking Exit in the upper right corner.

#### To Download A Listing of All Direct Verification Matches

1. On the Direct Verification main page, select "Print Direct Verification".

|                                                                                                    | Direct Certification - Direct Verification |                 |        |  |  |  |  |  |
|----------------------------------------------------------------------------------------------------|--------------------------------------------|-----------------|--------|--|--|--|--|--|
| Direct Certification                                                                                                    | Direct Verification                        |                 | [Exit] |  |  |  |  |  |
| Contra                                                                                                    | cting Entity ID: 00528                     | CD Code: 101919 |        |  |  |  |  |  |
| Click here for <u>Help</u> If you need further assistance, please call CNPIMS at (877) TEX-MEAL. Please do not send questions by email.<br>To get the complete Direct Verification list for the district, click on View/Print or Download button.<br>To get updates to the Direct Verification list, please select the appropriate set of updates and Click on View/Print or Download button.<br>View/Print Download |                                            |                 |        |  |  |  |  |  |

Figure 27: All Direct Verification Matches Print Screen

2. Select "Download". A pop-up box appears asking if you want to open or save the file. Click "Open". (If you do not get the Open/Save dialog box, pop-ups may be disabled. Click the associated link to "Enable" pop-ups. Then click Download again.) The list containing all Matched direct verification records will display on the screen in Excel.

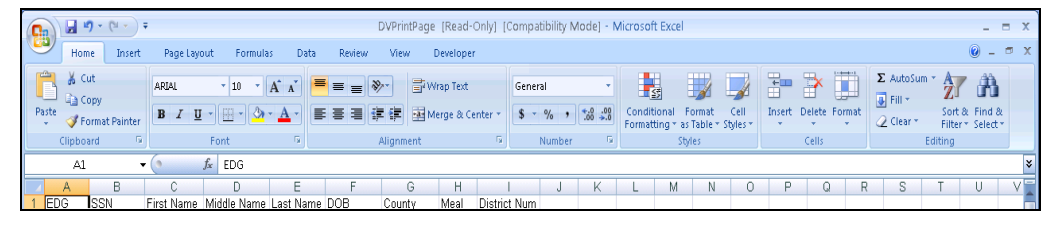

Figure 28: Direct Verification Download Screen

SCHOOL NUTRITION PROGRAMS

**DCDV SUPPLEMENTAL MANUAL** 

- 3. If using a version of Excel prior to 2007, use the following steps to save the file. If using Excel 2007 or later, skip to step 4.
  - Once the file opens in Excel, click "File--Save As". Select a proper destination directory (either your computer hard disk or external media) to download the list of directly verified students. Enter a file name.
  - If saving as a comma delimited file, click the "Save as type" drop-down and select "CSV (Comma delimited)". After clicking Save, a pop-up box appears asking about feature compatibility. Click "Yes" to continue saving as a CSV file.
- 4. If using Excel 2007 or later, use the following steps to save the file.
  - Once the file opens in Excel, click the Office button (very top icon at the left hand corner) and select "Save As".
  - If saving as an Excel file, click "Excel Workbook." Then, select a proper destination directory (either your computer hard disk or external media) to download the list of directly verified students.
  - If saving as a comma delimited file, click "Other Formats". A "Save As" window will appear. Click the "Save as type" drop-down and select "CSV (Comma delimited)". Select a proper destination directory (either your computer hard disk or external media) to download the list of directly verified students. After clicking Save, a pop-up box appears asking about feature compatibility. Click "Yes" to continue saving as a CSV file.
- 5. After saving the file, click the Direct Verification link in the upper left corner to return to the Direct Verification Main Page.
- 6. When your direct verification activities are complete, close the Direct Certification Direct Verification window by clicking Exit in the upper right corner.